## Microsoft Outlook 2003 へのメールアカウント追加方法 まずメールソフトを起動します。

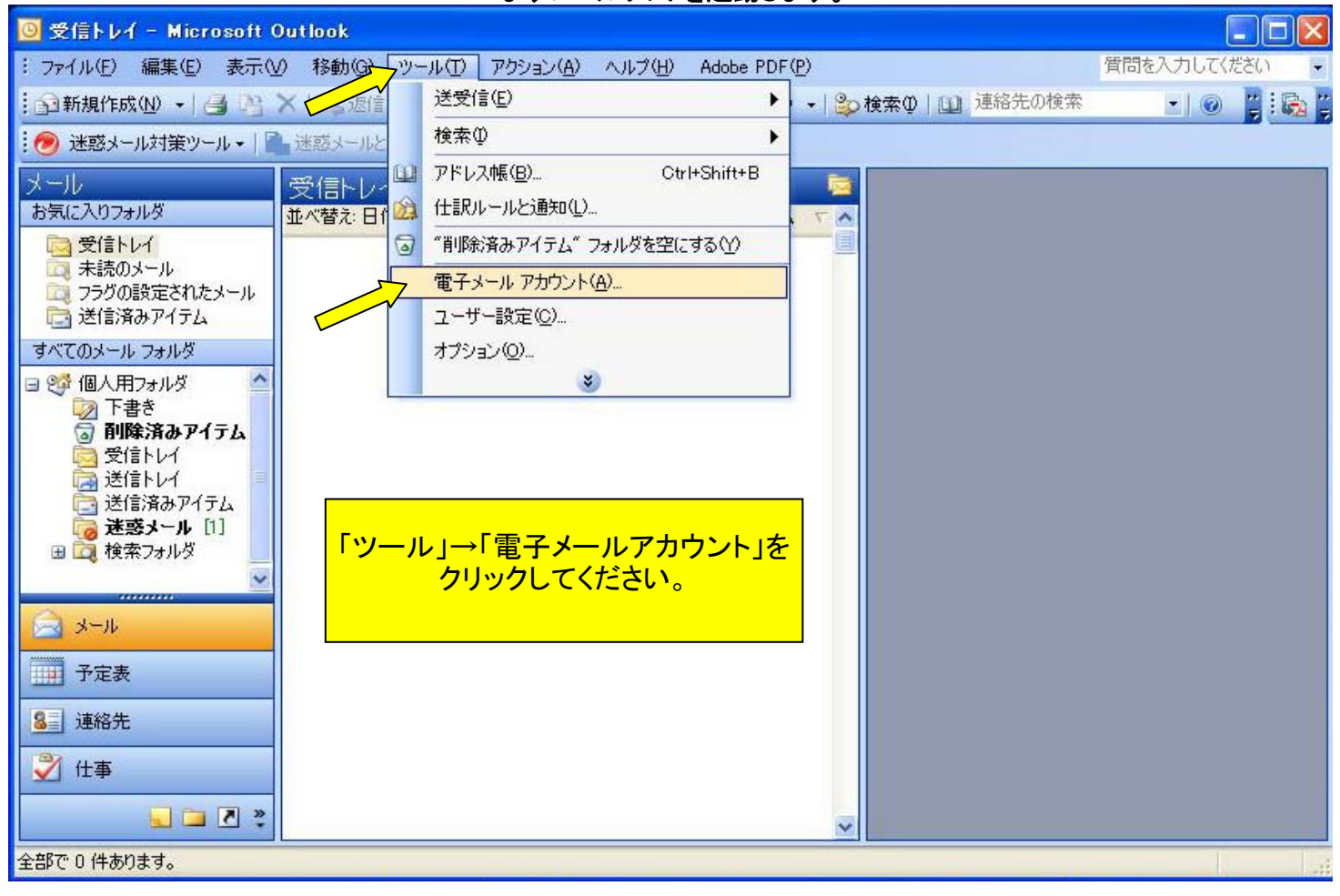

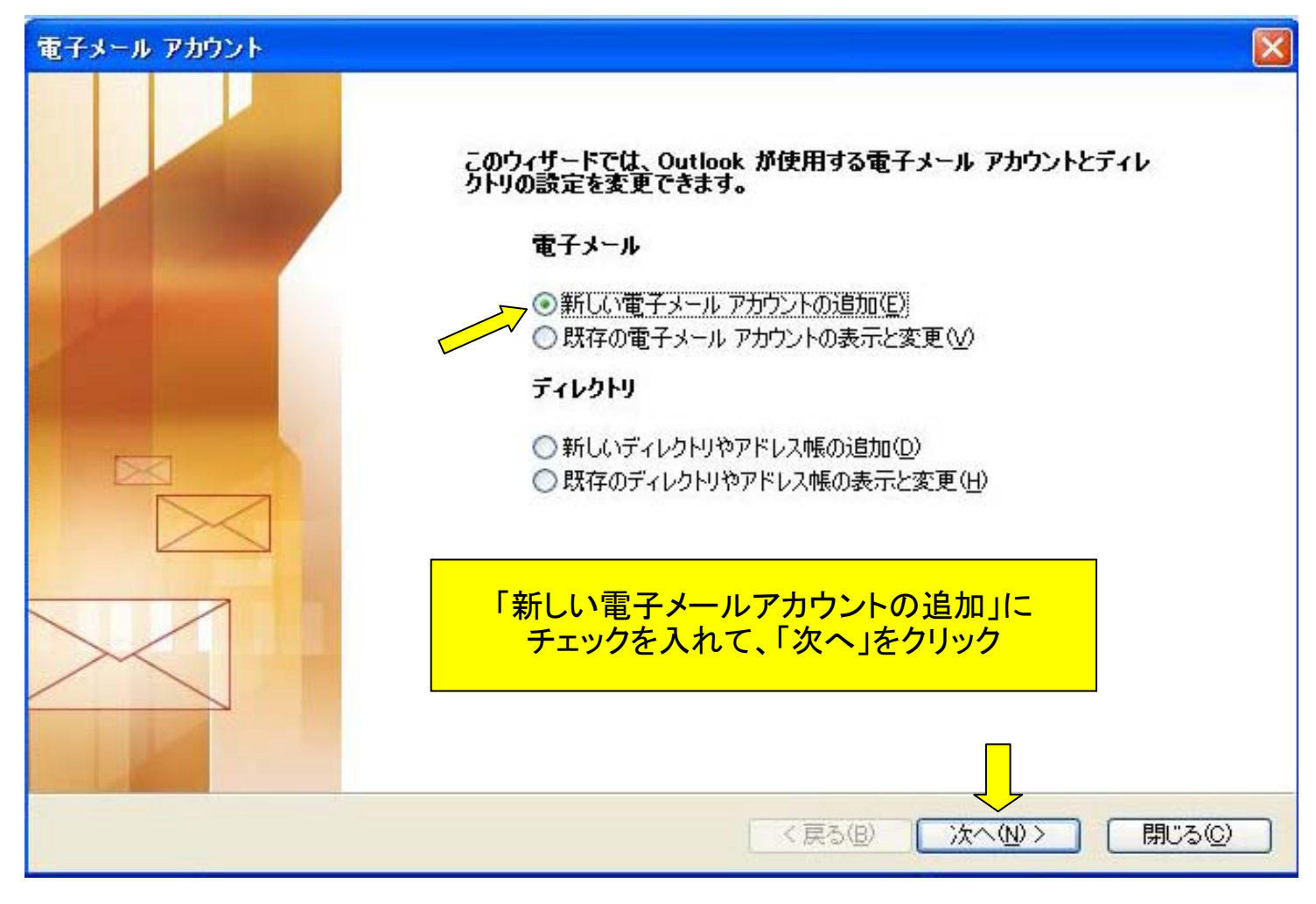

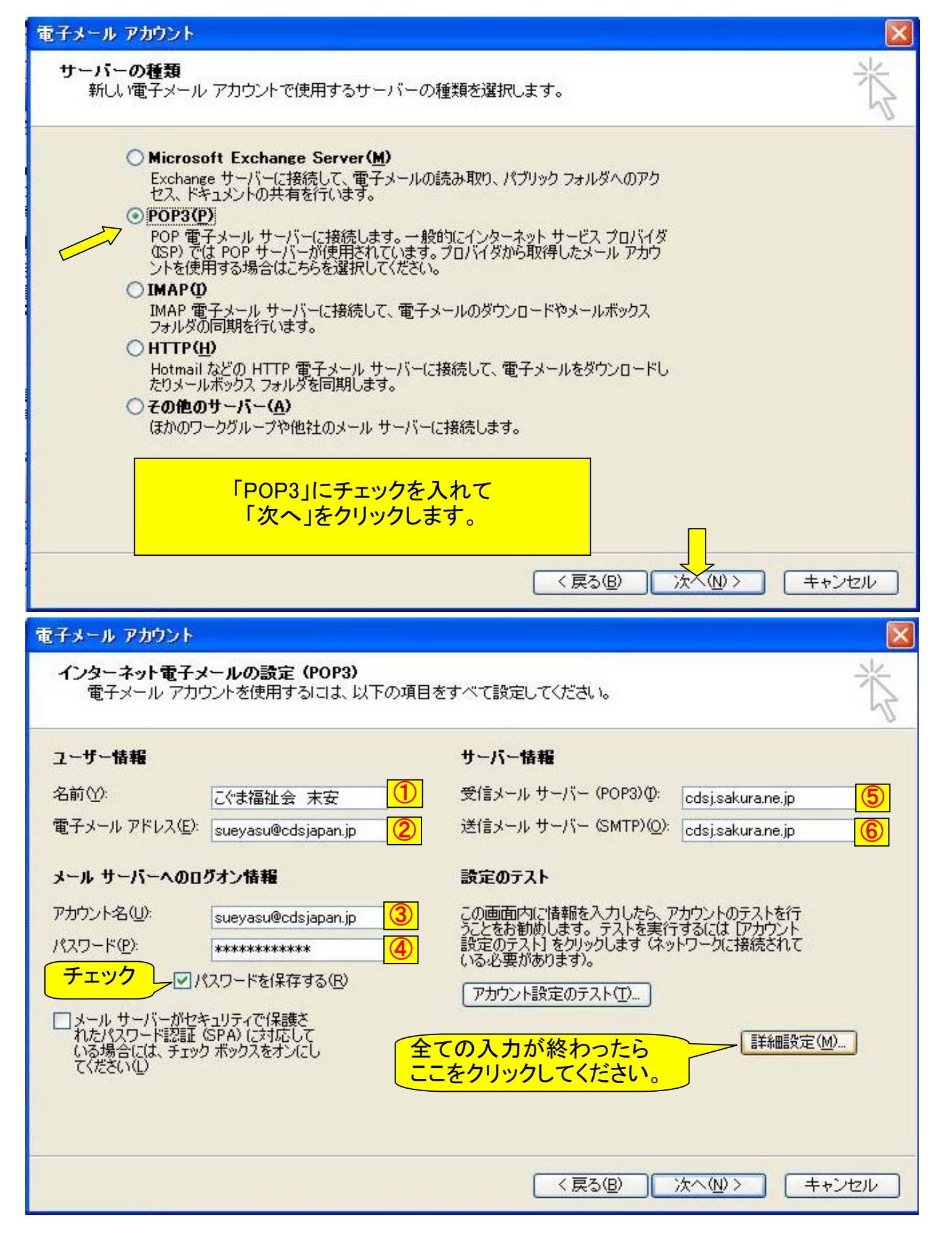

①は相手に表示される名前 ②と③は自分のメールアドレス ④はこちらから指定したパスワード ⑤と⑥は cdsj.sakura.ne.jp と入力してください。 入力したら「詳細設定」をクリック

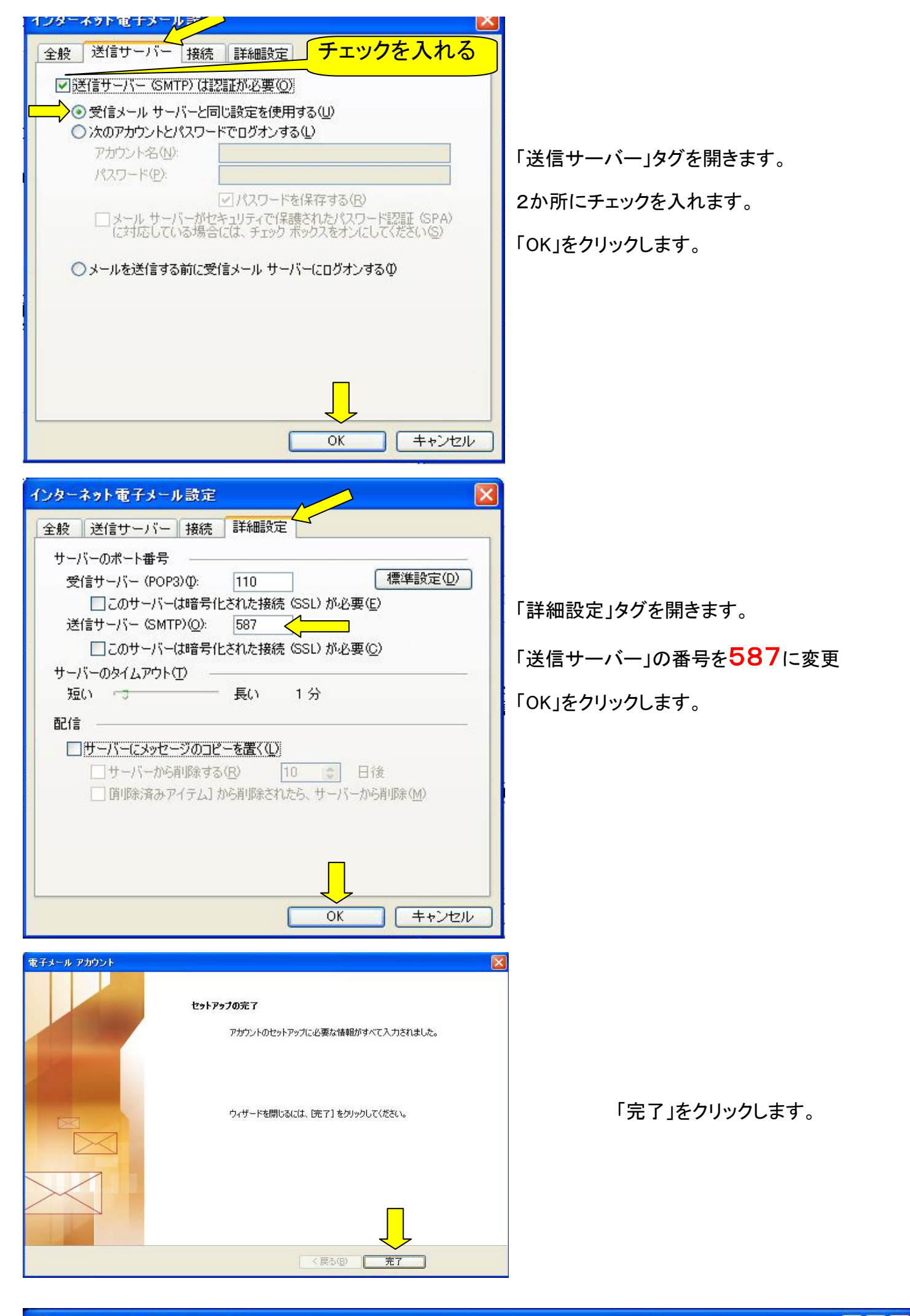

○ 受信トレイ - Microsoft Outlook
: ファイル(E) 編集(E) 表示(V) 移動(G) ツール(D) アクション(A) ヘルプ(H) Adobe PDF(P)

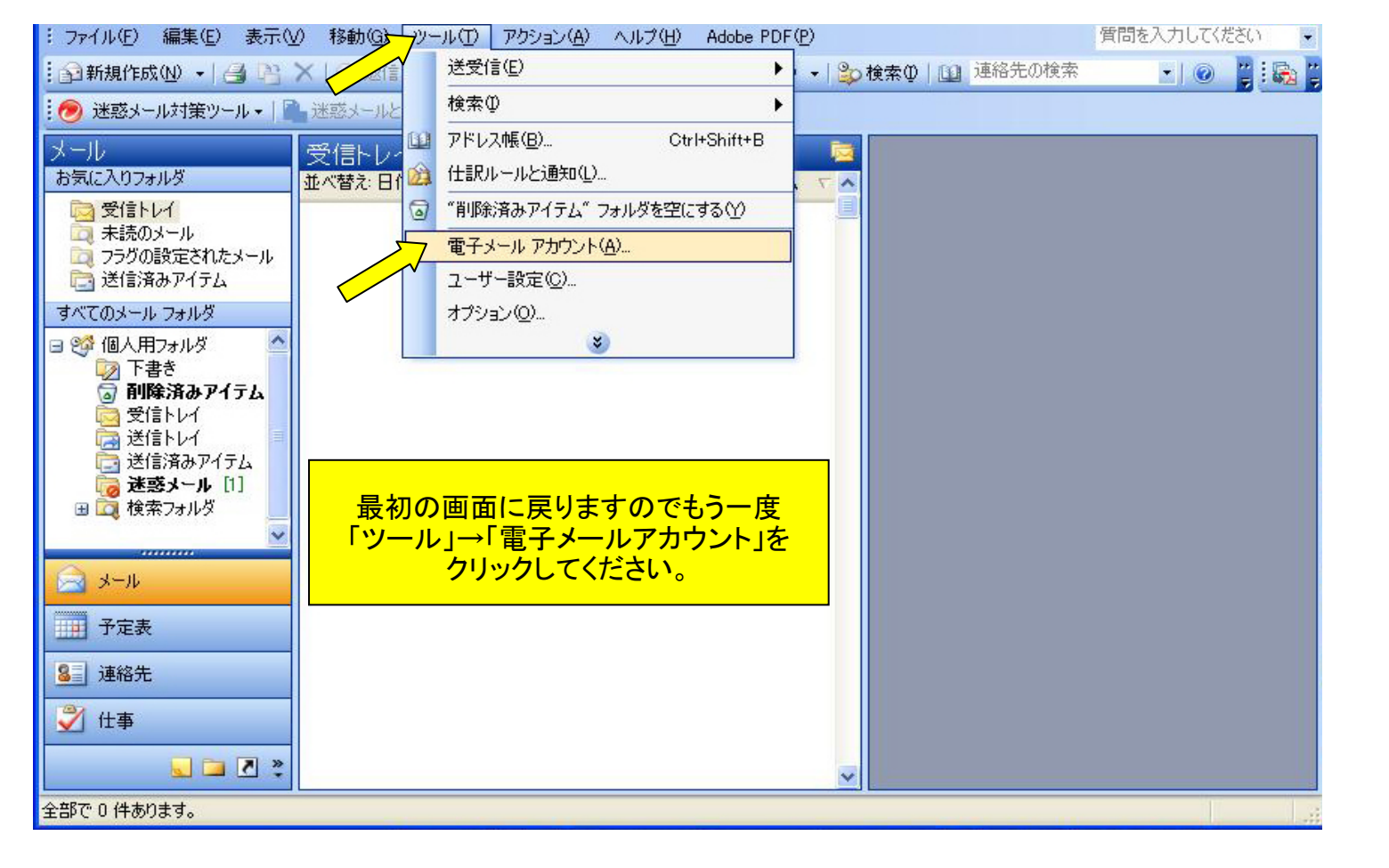

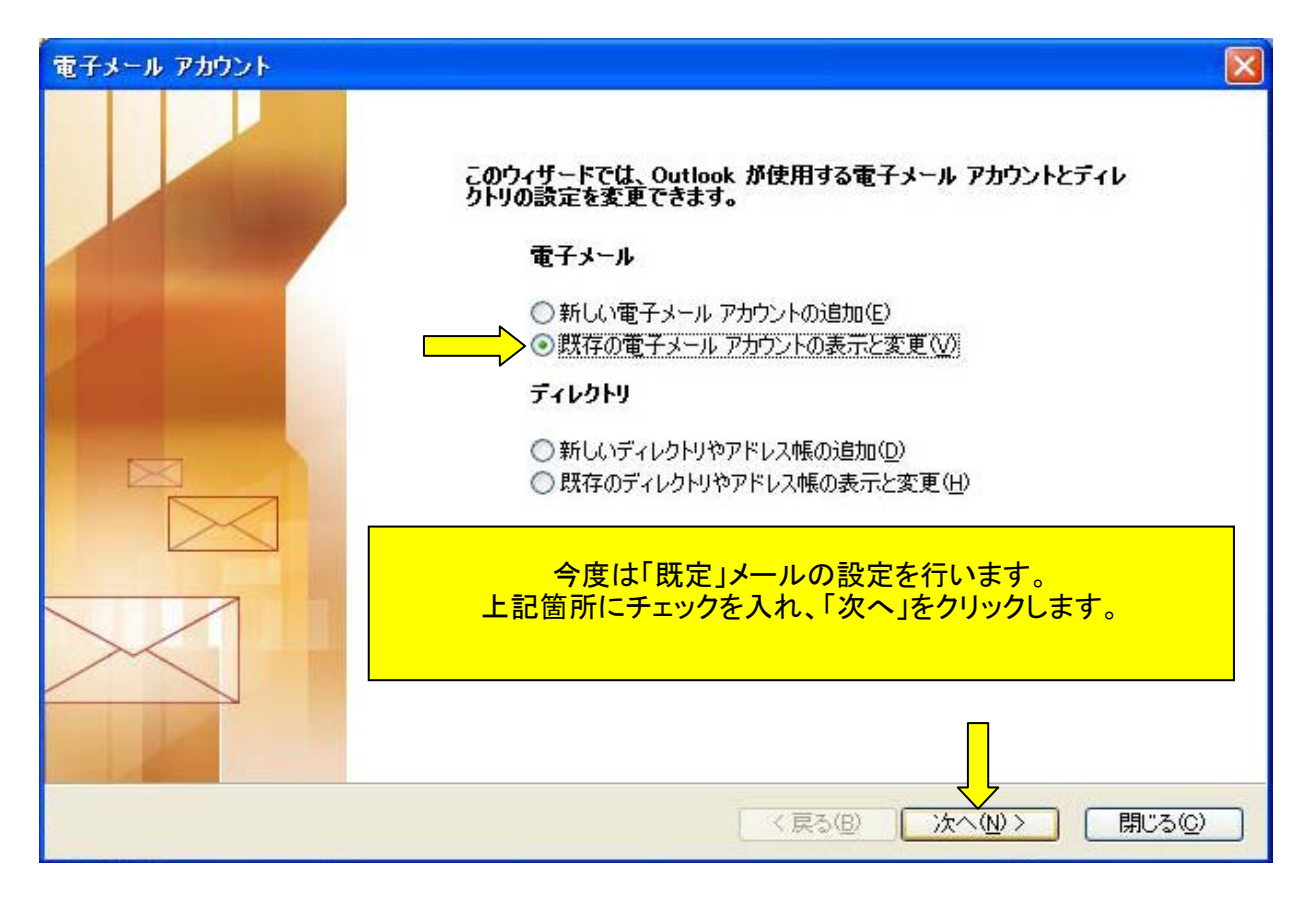

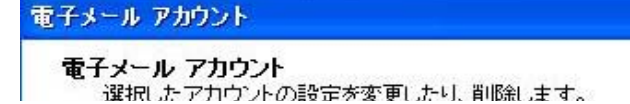

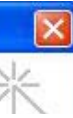

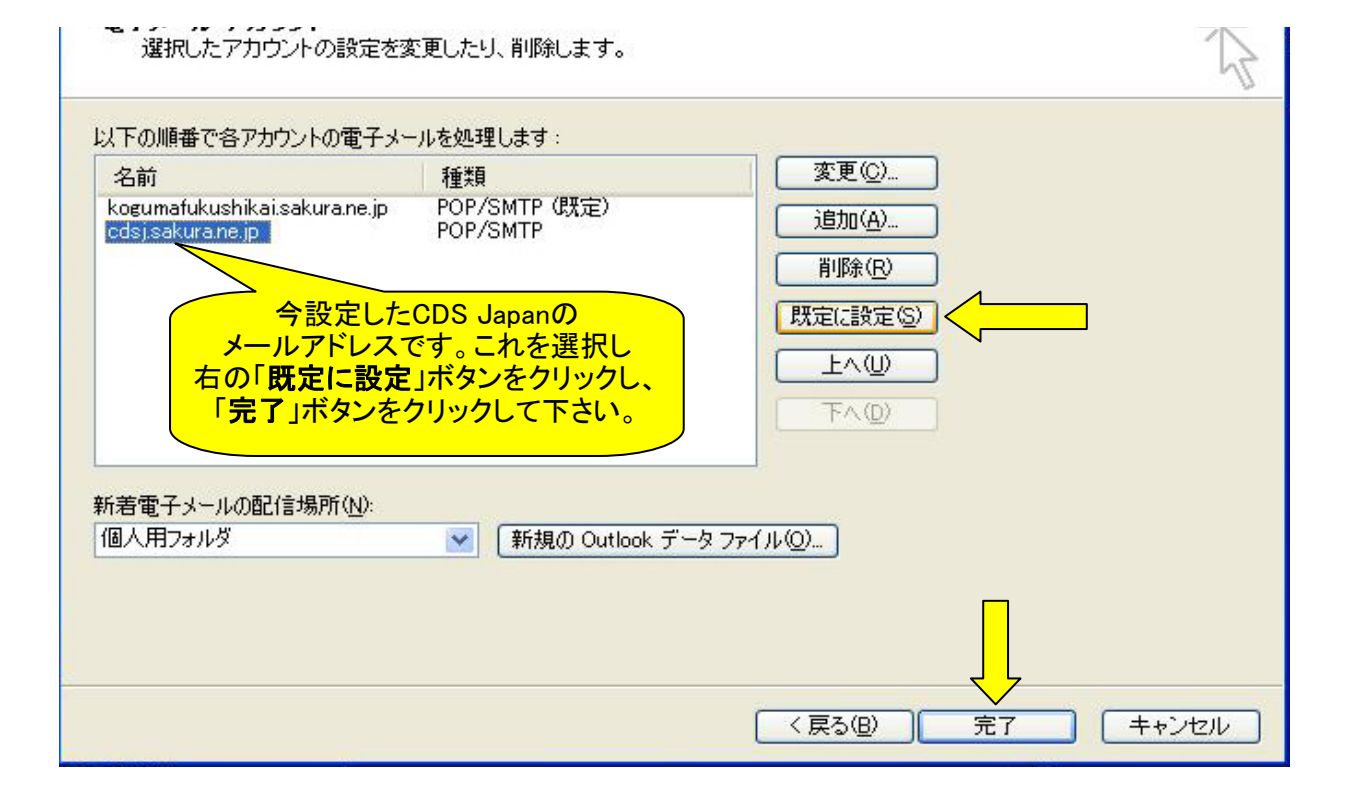

| 電子メール アカウント                              |                                                |                                  |
|------------------------------------------|------------------------------------------------|----------------------------------|
| <b>電子メール アカウン</b><br>選択したアカウント           | ▶<br>の設定を変更したり、削除します。                          | ×                                |
| 以下の順番で各アカウン                              | トの電子メールを処理します:                                 |                                  |
| 名前                                       | 種類                                             | 変更( <u>C</u> )                   |
| icdsjsakura.ne.jp<br>koguma Hushikai.sak | POP/SMTP (既定)<br>ura.ne.jp  POP/SMTP           | 道加( <u>A</u> )<br>削除( <u>B</u> ) |
| メー)<br>CDS<br>「既定の」                      | ルの順位が入れ替わり<br>Japanのメールアドレスが<br>アドレス」に設定されました。 | 既定(設定 ©)<br>上へ(U)                |
| 「完了」オ                                    | 「タンをクリックし終了です。                                 |                                  |
| 新着電子メールの配信場                              | 新所( <u>N</u> ):                                |                                  |
| 個人用フォルダ                                  | 💌 🛛 新規の Outlook データ                            | スファイル(Q)                         |
|                                          |                                                |                                  |
|                                          |                                                | (戻る(B) 完了 キャンセル                  |

複数のメールアドレスを設定している場合、 メールアドレスは「送信時」に どのアドレスを使用して送信するか選択できます。 選択しないときは「既定」に設定したアドレスで送信されます。